# **ELE 448 Lab Remote Access Tutorial**

## Step 0: Download Xpra and MobaXterm and install them

Xpra: <u>https://xpra.org/trac/wiki/Download</u> MobaXterm: <u>https://mobaxterm.mobatek.net/</u>

## Step 1: Use MobaXterm to establish the SSH session with the remote computer

Open MobaXterm, and click "Session":

| 🛶 MobaXterm                                                                                    |                                                                 |                                                                                                   |                                |           |
|------------------------------------------------------------------------------------------------|-----------------------------------------------------------------|---------------------------------------------------------------------------------------------------|--------------------------------|-----------|
| Terminal Sessions View X server Tools G<br>Session Servers Tools Games Sessions Vie<br>Connect | ames Settings Macros Help<br>w Split MultiExec Tunneling Pa     | )<br>Lekages Settings Help                                                                        | X se                           | rver Exit |
|                                                                                                | >.                                                              | o MobaXt                                                                                          | term                           | *         |
| 🔌 Macros                                                                                       | <ul> <li>Start local terminal</li> <li>Find existing</li> </ul> | ng session or server                                                                              | Recover previous sessions name |           |
| Ĩ .                                                                                            |                                                                 | Recent sessions                                                                                   |                                |           |
|                                                                                                | <b>S</b> .                                                      |                                                                                                   | I 📧                            |           |
|                                                                                                |                                                                 |                                                                                                   |                                |           |
| IINDECISTEDED VEDSION - Diesse support MabaYor                                                 | Enable advanced feature                                         | s and enhance security with Me                                                                    | obaXterm Professional Edition! |           |
| UNREGISTERED VERSION - Please support MobaXter                                                 | Find existin                                                    | Recent sessions Recent sessions s and enhance security with Mattion here: https://mobaxterm.mobal | name                           |           |

## Select Session type: SSH

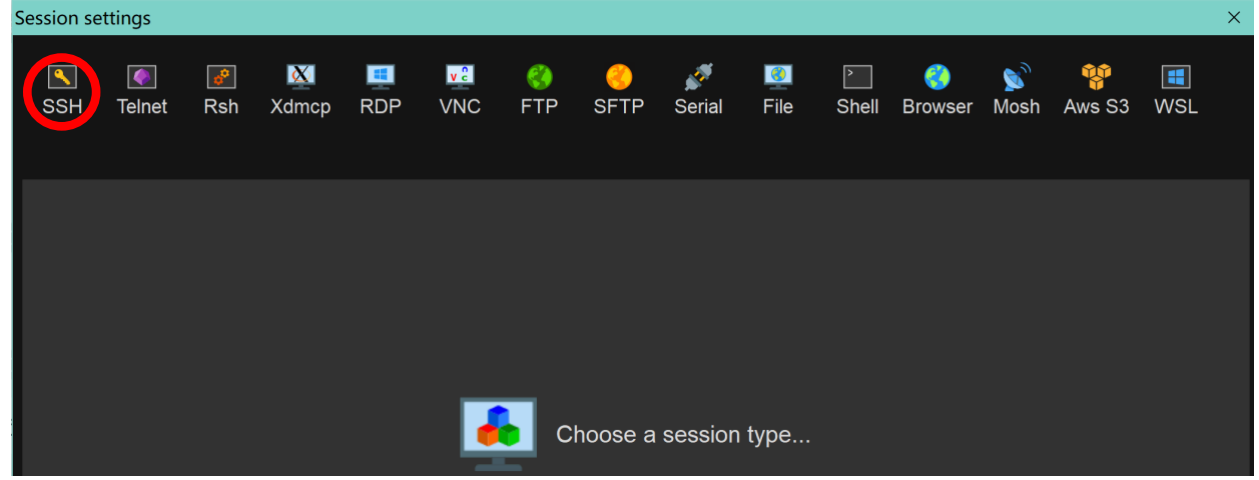

| Session se | ettings   |                 |          |              |           |           |             |        |                  |            |                     |           |             | :    | × |
|------------|-----------|-----------------|----------|--------------|-----------|-----------|-------------|--------|------------------|------------|---------------------|-----------|-------------|------|---|
| SSH        | Telnet    | <b>e</b><br>Rsh | Xdmcp    | INDP         | VNC       | 🔇<br>FTP  | SFTP        | serial | <b>9</b><br>File | ∑<br>Shell | <b>(</b><br>Browser | 🔊<br>Mosh | 🍄<br>Aws S3 | INSL |   |
| 🕓 Basio    | c SSH set | tings           |          |              |           |           |             |        |                  |            |                     |           |             |      |   |
|            | Remote ho | ost *           |          |              | Spe       | ecify use | rname       |        |                  | P          | ort 22              | :         |             |      |   |
|            |           |                 |          |              |           |           |             |        |                  |            |                     |           |             |      |   |
| 🔊 Adva     | Inced SSF | l settings      | s 🖉 Term | iinal settir | ngs 🎇 🔭 N | etwork s  | ettings   1 | Bookma | rk settings      | 6          |                     |           |             |      |   |
|            |           |                 |          |              |           |           |             |        |                  |            |                     |           |             |      |   |
|            |           |                 |          |              |           |           |             |        |                  |            |                     |           |             |      |   |
|            |           |                 |          |              |           |           |             |        |                  |            |                     |           |             | -    |   |
|            |           |                 |          | Sec          | ure She   | ell (SSH  | ) sessio    | n      |                  |            |                     |           | ٩           |      |   |

In the Session Settings, input Remote Host name, and there is no need to change anything else:

The Format of the remote host should be:

## [username]@[computername].ele.uri.edu

## Replace username with yours, delete all brackets, the computername can be chosen from the list:

|    | А    | В             |
|----|------|---------------|
| 1  | Name | Computer Name |
| 2  |      | jib           |
| 3  |      | fin           |
| 4  |      | keel          |
| 5  |      | bow           |
| 6  |      | oar           |
| 7  |      | rudder        |
| 8  |      | anchor        |
| 9  |      | sail          |
| 10 |      | mast          |
| 11 |      | shark         |
| 12 |      | sans          |
| 13 |      | papyrus       |
| 14 |      | toriel        |
| 15 |      | eddie         |
| 16 |      | undyne        |

## Then click "OK":

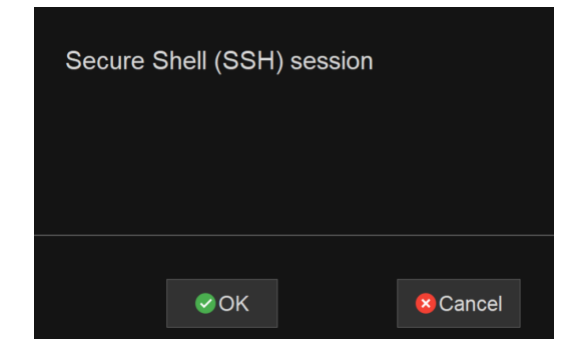

For example, if we choose "rudder" from the list, now in MobaXterm we should see the server asking for Password:

| 🔄 jz2807@rudder.ele.uri.edu                                                                                                    | - 0           | ×    |
|----------------------------------------------------------------------------------------------------|---------------|------|
| Terminal Sessions View X server Tools Games Settings Macros Help                                                               |               |      |
| 🖳 🏋 🔖 🚧 🌪 🖳 🗮 Y 🚆 📾 💞 🕜<br>Session Servers Tools Games Sessions View Split MultiExec Tunneling Packages Settings Help          | X<br>X server | Exit |
| Quick connect                                                                                                    |               | Ø    |
| Ver sessions<br>22807@rudder.ele.uri.edu                                                                                       |               | Ŷ    |
| UNREGISTERED VERSION - Please support MobaXterm by subscribing to the professional edition here: https://mobaxterm.mobatek.net |               | ~    |

After you type in the Password, save it for further use if you want:

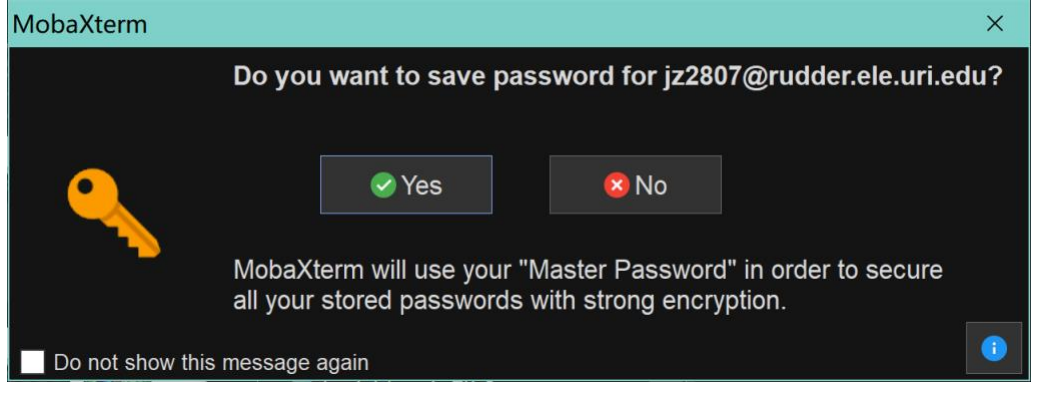

Now you should have successfully logged in to the server with your SSH settings:

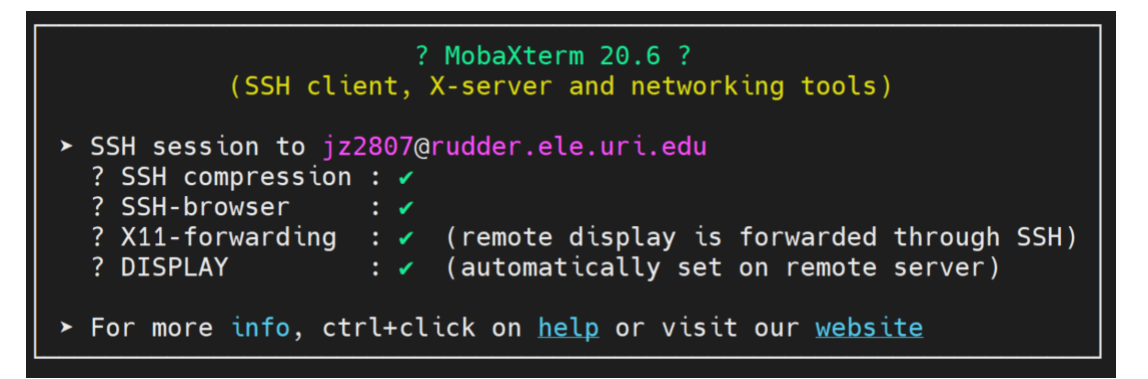

## Step 2: Start the Xpra service on server's end:

Now that you can use Shell (Command Line in MobaXterm) to manipulate the server computer, start Xpra Service by the command:

#### xpra start --start=xterm

Remember the "Actual display used" parameter for further use:

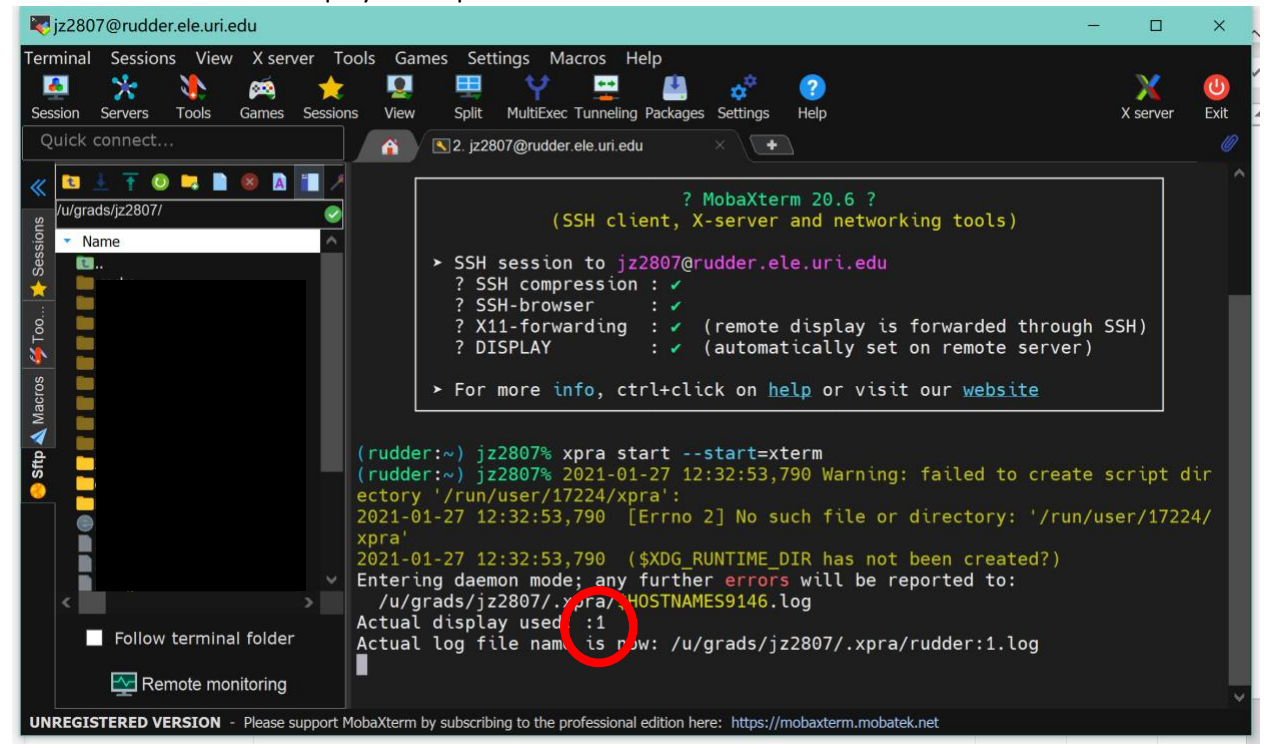

## Step 3: Use Xpra on your local computer to connect to remote Xpra server:

Open Xpra, Click "Connect":

| * 6     | Xpra - • × |  |  |  |  |  |
|---------|------------|--|--|--|--|--|
| PBrowse | Connect    |  |  |  |  |  |
| Shadow  | Start      |  |  |  |  |  |

Choose "SSH" Mode, and Input the Server name, this should be the same as previous one, following the port number(22), type in the "Actual display used" parameter(green circle, 1 in this example):

| Session Launcher      | _ = ×            |
|-----------------------|------------------|
| Connect to xpra serve | er               |
|                       |                  |
| @ rudder.ele.uri.edu  | 22 : 1           |
|                       |                  |
|                       |                  |
| □ Advanced Options    |                  |
| Load                  | Connect          |
|                       | Session Launcher |

Click "Connect", you will be asked to input the Password again:

| 👓 Password Input |         | ×      |
|------------------|---------|--------|
| Password:        |         |        |
|                  | Confirm | Cancel |

Now you are connected to the remote computer's Xpra server, you may use "ls" to check files and folders.

## Step 4: Basic Lab setup

Create the "digital\_IC" folder if you have not done so:

mkdir digital\_IC

Navigate to "digital\_IC" folder:

cd digital\_IC

## Go to https://www.ele.uri.edu/courses/ele448/Labs/Lab1/setup.txt, copy the 4 lines into the cmd window:

- ln -s /net/common/cad/NCSU/DesignKits/ncsu-cdk-1.6.0.beta/cdssetup cdssetup
- In -s /net/common/cad/NCSU/DesignKits/ncsu-cdk-1.6.0.beta/cdssetup/display.drf display.drf
  In -s /net/common/cad/NCSU/DesignKits/ncsu-cdk-1.6.0.beta/cdssetup/cdsinit .cdsinit
  In -s /net/common/cad/NCSU/DesignKits/ncsu-cdk-1.6.0.beta/cdssetup/cdsenv .cdsenv

#### You can now run Cadence by typing command

#### IC615

into the linux terminal while in your working directory:

| 🔍 rudder:~/digital_IC on rudder.ele.uri.edu                                                                              |  |          |     |   |   |
|----------------------------------------------------------------------------------------------------|--|----------|-----|---|---|
| <pre>(rudder:") jz2807% (rudder:") jz2807% ls (rudder:") jz2807% cd digital_IC (rudder:"/digital_IC) jz2807% IC615</pre> |  | n ini si | • • | • | • |

#### The Cadence Window should come up:

| ी ल | virtuoso® 6.1.5-64b - Log: /u/grads/jz2807/CDS.log on rudder.ele.uri.edu                                                                             | - 🗆 ×   |
|-----|----------------------------------------------------------------------------------------------------|---------|
| Ī   | <u>F</u> ile <u>T</u> ools <u>O</u> ptions <u>H</u> elp                                                                                              | cādence |
|     | .oading vars from /net/common/cad/NCSU/PDK/SCMOS/cdssetup/cdsenv for tool ui<br>.oading NCSU SKILL routines<br>Ione loading NCSU_CDK customizations. |         |
|     |                                                                                                    |         |
| t   | mouse L: M:                                                                                                    | R:      |
| 1   | >                                                                                                    |         |

| X-Library Manager: WorkArea: /u/grads/jz2807/digital_IC on rudder.ele.uri.edu                                                                                                    |                                                                                                    |      | - ø ×   |
|----------------------------------------------------------------------------------------------------|----------------------------------------------------------------------------------------------------|------|---------|
| <u>F</u> ile <u>E</u> dit <u>V</u> iew <u>D</u> esign Manager <u>H</u> elp                                                                                                    |                                                                                                    |      | cādence |
| Show Categories Show Files Library                                                                                                    | Cell                                                                                                    | View |         |
| L sh1                                                                                                    |                                                                                                    |      |         |
| Labi<br>NCSU_Analog_Parts<br>NCSU_Digital_Parts<br>NCSU_TechLib_ami06<br>NCSU_TechLib_ami16<br>NCSU_TechLib_smc02<br>NCSU_TechLib_tsmc02d<br>NCSU_TechLib_tsmc03d<br>NCSU_TechLib_tsmc03d<br>NCSU_TechLib_tsmc04_4M2P<br>basic<br>cdsDefTechLib                             | Inverter<br>NAND                                                                                        |      |         |
| Messages                                                                                                    |                                                                                                    |      |         |
| Log file is "/w/grads/jz2807/digital_IC/libManager.log"<br>Loading NCSU Library Manager customizationsdon<br>WARNING (CLM-105): Library Manager custom oper<br>Set ENV value [cdsLibManager.customize showDFIIV<br>Save your defaults file for message setting to take effe | e.<br>ations are inactive without a DFII session present.<br>/arning] to off [nil].<br>ect permanently. |      |         |

#### Step 5: Stop Xpra server

After you finish you lab, an important thing to note is that the server must be manually closed after it is done being used by using the command "xpra stop". Otherwise, there may be many servers running at a time limiting the performance.

In the MobaXterm Window, Use

Ctrl + C to exit the "Xpra start" command, but make sure to input xpra stop

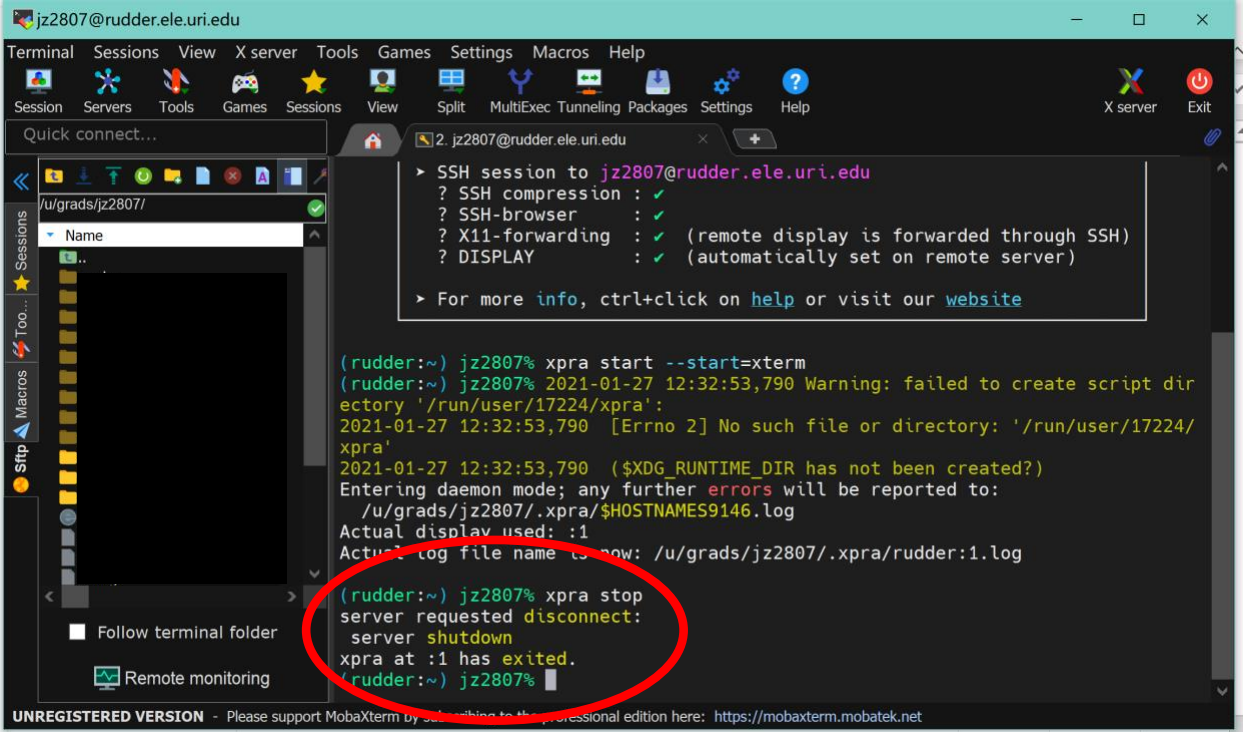

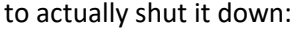